## TUTORIEL SOUSCRIRE À LA CAMPAGNE KITSC

#### Cliquez sur http://www.mutiwinplan.com/kitsc-choix.html

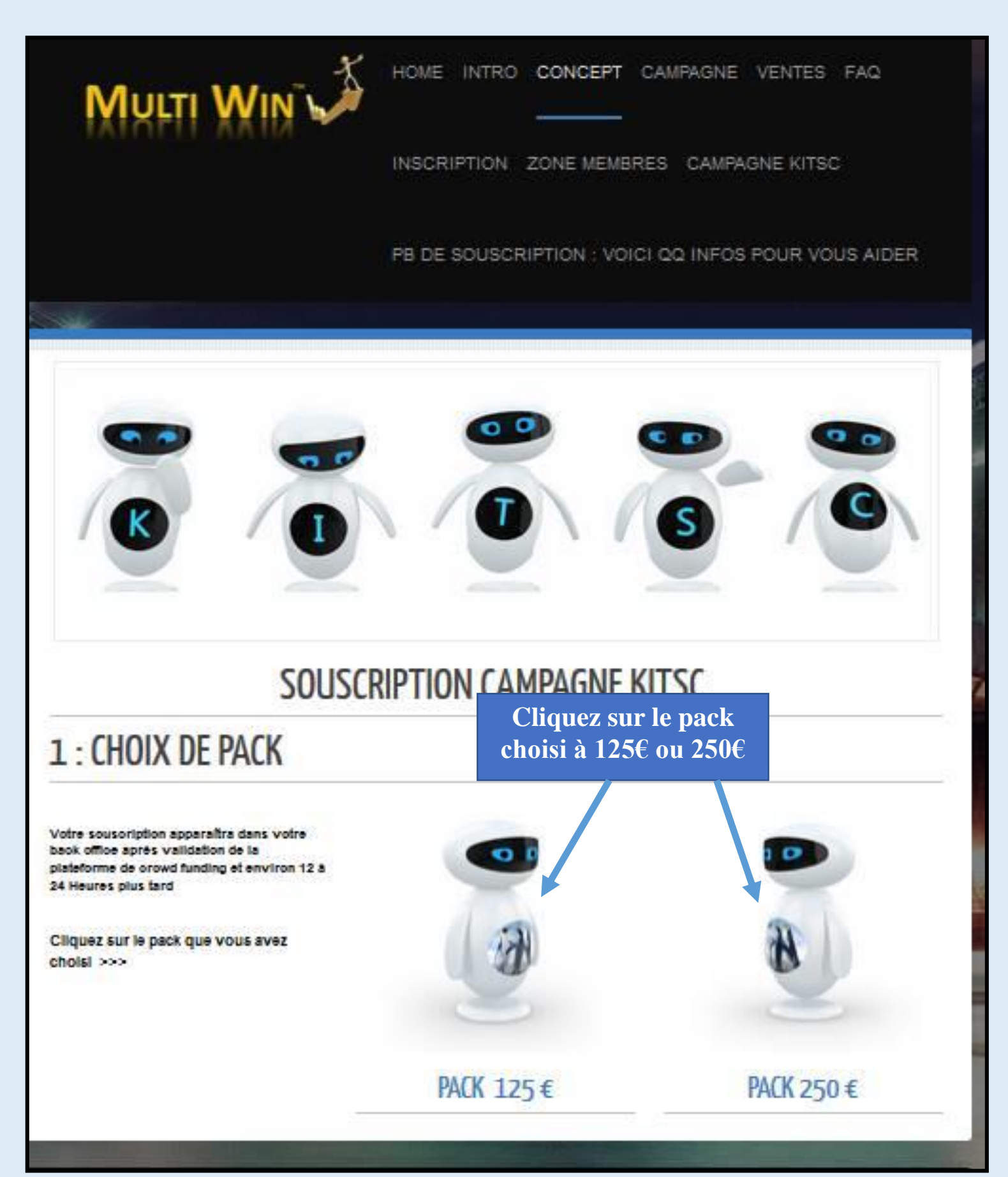

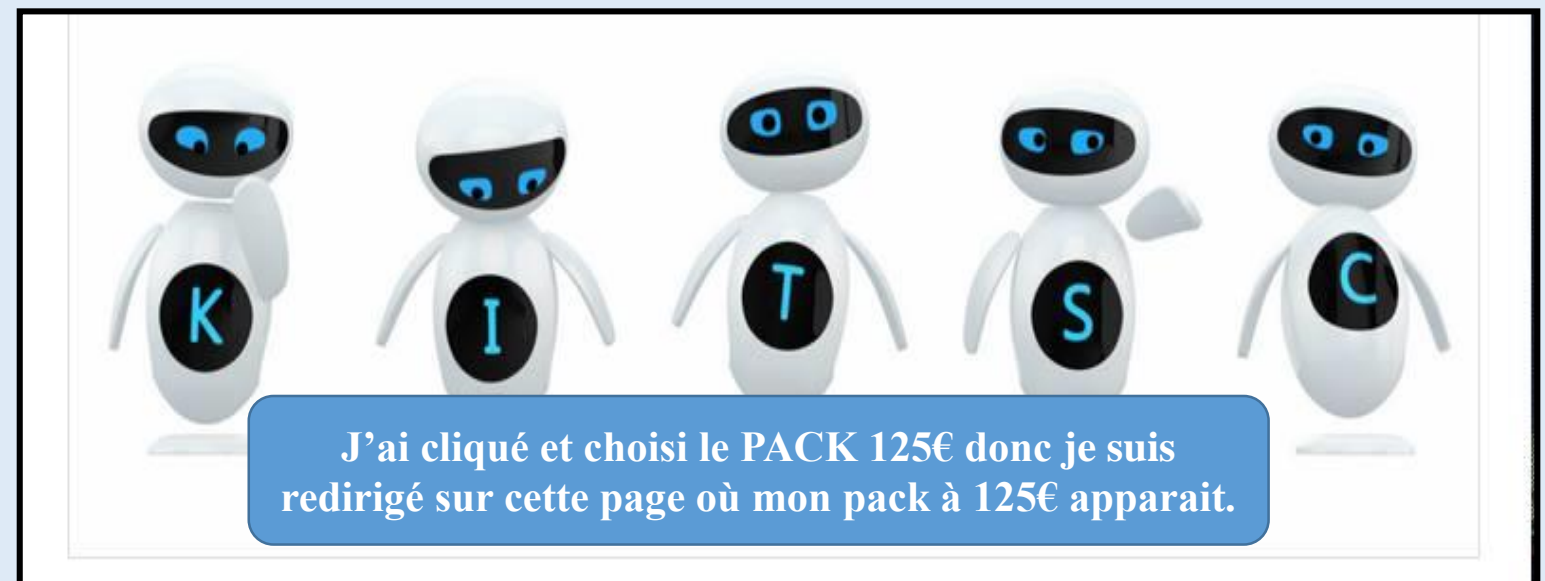

### SOUSCRIPTION KITSC Vous avez choisi le pack 125 €

# 2 : Remplissez ce Formulaire

Note: votre code membre est votre code de parrainage ( format XX-XXXX-XXXX )

Votre souscription apparaîtra dans votre back office dès que la plateforme de crowd funding aura validée la souscription

# SOUSCRIPTION CAMPAGNE KITSC 125 €

| Votre code Membre *                                                 | Email*                                        |                                            |
|---------------------------------------------------------------------|-----------------------------------------------|--------------------------------------------|
| Inscrire votre code de                                              | Inscrire votre e                              | mail inscrit chez Multiwin                 |
| Vour sousarivez *                                                   | Si vous sousarivez pour q<br>son Nom          | uelqu'un d'autre, merci d'entrer Prenom et |
| Pour vous                                                           | Son prénom                                    | Son Nom                                    |
|                                                                     | First                                         | Last                                       |
| Si vous payez pour vous, vous<br>inscrivez votre code de parrainage |                                               |                                            |
| Si vous payez pour vous, vous<br>nscrivez votre code de parrainage  | Entrez son code Membre<br>Inscrire le code de | parrainage du membre pour qui vous         |

Si vous payez pour quelqu'un d'autre, vous inscrivez en plus de votre code et votre email personnel en rouge, le code de parrainage et l'adresse mail de la personne puis vous cliquez sur SOUSCRIRE

#### Vous arrivez sur cette page

Vous choisissez Le montant de votre souscription (125 € ou 250 €)

#### Puis vous descendez en bas de page

Entrez votre email Multiwin

Vous pouvez insérer un commentaire si vous le souhaitez

Cliquez sur continue

|         | *Donation amount (€)                                                                                       | KITSC FR                                                                                                    |
|---------|----------------------------------------------------------------------------------------------------|----------------------------------------------------------------------------------------------------|
|         | · 1                                                                                                    | by Rifft                                                                                                    |
|         | Check To Hide Your Donation Amount On The Site                                                             | Funding ends Mar 31, 2015                                                                                                    |
|         | Sector to make four bonabon whoun on the site                                                              |                                                                                                    |
|         | "Select your reward                                                                                        | €120.00 / €60,000.00<br>Rackers J                                                                                               |
|         | No Reward - No thanks, I just want to help the project.                                                    | DECKTS. 1                                                                                                    |
| 100     | © Donate: €10.00                                                                                           | Donation FAQ                                                                                                    |
| 10 A 10 | Reward: Discount de 15€ sur l'achat d'un KITSC sur notre site de vente                                     | How do I pay?                                                                                                    |
|         | lorsque disponible                                                                                         | Payments are handled by trusted global payment providers, PayPal or                                                             |
|         | ○ Donate: €25.00<br>Reward: Discount de 30€ sur l'achat d'un KITSC sur notre site de vente                 | Stripe.                                                                                                    |
|         | lorsque disponible                                                                                         | PavPal' 🧮 VISA 🐖 式 🎬                                                                                                    |
|         | O Donate: €50.00                                                                                           |                                                                                                    |
|         | Reward: Discount de 60 € sur l'achat d'un KITSC sur notre site de vente<br>lorsque disponible              | How serves is the summent excesse?                                                                                              |
|         | O Donate: €100.00                                                                                          | Payments are made in a highly-secure environment. PayPal use industry                                                           |
|         | Reward: Discount de deux fois 60 € sur l'achat de deux KITSC sur notre<br>site de vente lorsque disponible | leading technology (such as SSL) to keep your information safe. Your                                                            |
| - N     | Ponste 6135.00                                                                                             | information is automatically encrypted with an encryption key length of<br>128-bits - the highest level commercially available. |
|         | Reward: Discount de deux fois 70 € sur l'achat de deux KITSC sur notre                                     |                                                                                                    |
|         | site de vente lorsque disponible ou discount de 40€ pour toute reference<br>d'un nouveau soucripteur       | Registering before you donate?                                                                                                  |
| -       | Your Info (Optional Fields)                                                                                | 30 coorning coupper                                                                                                    |
|         |                                                                                                    |                                                                                                    |
| le page | Name you want shown with your donation                                                                     |                                                                                                    |
|         | Leaving this field blank will show the donation coming from a 'Guest'                                      |                                                                                                    |
| 1.1     | Email                                                                                                    |                                                                                                    |
|         |                                                                                                    |                                                                                                    |
|         | () This will be available to the fundraiser so they can thank you                                          |                                                                                                    |
|         | Upload Your Image                                                                                          |                                                                                                    |
|         | Choisissez un fichier Aucun fichier choisi<br>Maximum allowed size SM8                                     |                                                                                                    |
|         |                                                                                                    |                                                                                                    |
|         | Comment                                                                                                    |                                                                                                    |
|         | We welcome you to leave an encouraging public comment for the<br>fundraiser                                |                                                                                                    |
| aitez   |                                                                                                    |                                                                                                    |
|         |                                                                                                    |                                                                                                    |
|         |                                                                                                    |                                                                                                    |
|         | ~2                                                                                                    |                                                                                                    |
|         | 11                                                                                                    |                                                                                                    |

G GoGerFunding | KITSC FR ×

### Vous arrivez sur cette page

| Pay Through Pay              | Pal                           |           |                  |                                                              |
|------------------------------|-------------------------------|-----------|------------------|--------------------------------------------------------------|
| Profile Image                |                               |           |                  | KITSC FR<br>by Rifft                                         |
| Fund Amount                  | €125.00 - € Click to increase |           |                  | Funding ends Mar 31, 2015                                    |
| Name                         | Guest                         |           |                  | €120.00 / €60,000.00                                         |
| Name                         | Guest                         |           |                  | Backers: 1                                                   |
| Email Id                     | guest@gogetfunding.com        |           |                  | Donate €125.00                                               |
| Hide Your Donation<br>Amount | No                            |           |                  | Selected reward Discount de<br>deux fois 70<br>€ sur l'achat |
| Edit                         |                               |           |                  | de deux<br>KITSC sur<br>notre site de<br>vente lorsque<br>d  |
| Pay with Payl                | Pal                           | Que vous  | souscriviez avec | c Paypal                                                     |
| PAY NOW                      | »>                            | Ou par ca | rte cliquez sur  | « Pay Now »                                                  |

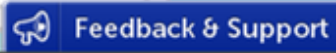

### La fenêtre de paiement s'affiche

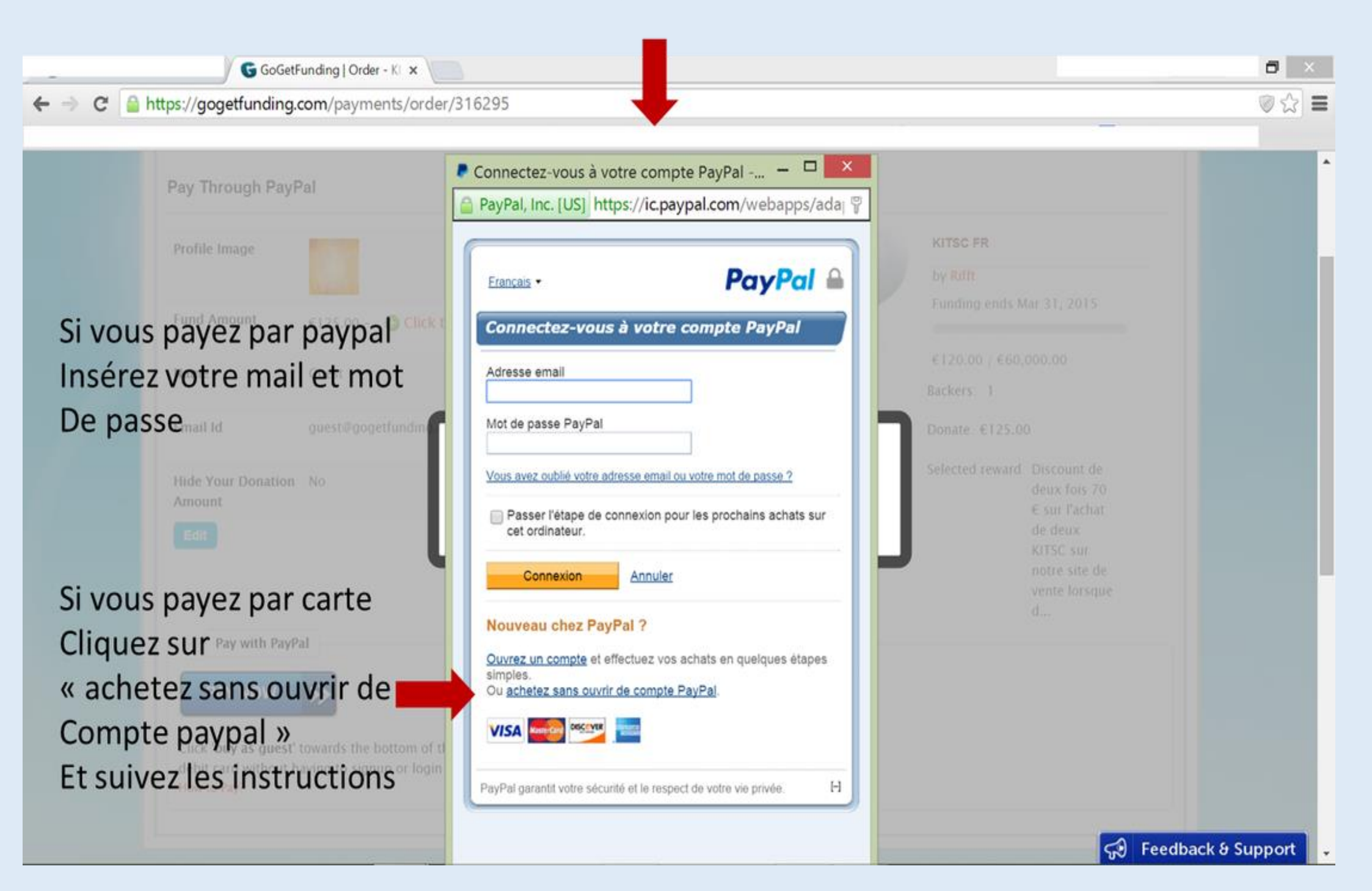